# 西肯麦工业远程通信解决方案 数据采集远程编程 工厂互联 移动监控

# 西肯麦 – Domaina 高级管理员账户操作指南

■本指南将引导您完成首次使用西肯麦的远程通信解决方案

- 英文官网: <u>www.secomea.com</u>
- 中文官网: <u>www.xikenmai.com</u>

中文版本: 1801

secomea

# 目录

| 1.  | 创建一个新的域           | 3  |
|-----|-------------------|----|
| 2.  | 创建账户              | 5  |
| 3.  | 登陆授权分身            | 6  |
| 4.  | 账户分身              | 8  |
| 5.  | 账户禁用              | 10 |
| 6.  | 操看操作日志(Audit)     | 11 |
| 7.  | 使用数据流量大小查询(Usage) | 11 |
| 8.  | 创建报警              | 12 |
| 9.  | 一键升级设备            | 14 |
| 10. | 一键转移设备            | 16 |
| 11. | 报告生成(Reports)     | 19 |
| 12. | 信息提示(Massges)     | 20 |
| 13. | 添加域的说明            | 21 |

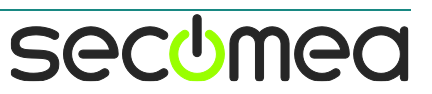

# 1. 创建一个新的域

创建一个标准的域时应该包含以下内容:域的名称、域的别名(Token Alias)、域的描述信息(公司名称、联系人、联系人电话、联系人邮箱)

首先登陆到 GateManager 服务器

| Тгее                                                                                                    |                                                                                                    | My Account About Logoff          |
|----------------------------------------------------------------------------------------------------|----------------------------------------------------------------------------------------------------|----------------------------------|
| S 📚 🖹 🚨 🛋 🗬 🔍 🔍                                                                                                    | 🗢 🔿 🗀 - ХКМ                                                                                                    |                                  |
| XKM Comparison of the second second secon | Domain     Activity     Accounts     Licenses     //       Messages     Relays     Reports     Usage     Auc <ul> <li>Domain Overview</li> <li>Domain name: XKM</li> <li>Token alias: XKM</li> <li>Domain token: XIKENMAI . XKM</li> <li>Domain Settings</li> <li>Domain Logo</li> <li>Domain Contents Summary</li> <li>Domain Contents Summary</li> </ul> | Appliances Alerts Actions<br>dit |
| < <u> </u>                                                                                                    |                                                                                                    |                                  |

在 GateManager 管理界面,选定要创建新子域在哪个域下面,右击域名,在下拉列表中选择 "Create Subdomain"创建子域名

| Tree                                                                                                    | My Account | About  | Logoff |
|----------------------------------------------------------------------------------------------------|------------|--------|--------|
|                                                                                                    |            |        |        |
| Image: State Account       1         Image: State Account       Create Account         Image: Manager #1380       nkManager #1480         Image: Maximum Account       nkManager #1400         Image: Manager #1400       nkManager #1400         Image: Maximum Account       nkManager #1400         Image: Maximum Account       nkManager #1400         Image: Maximum Account       nkManager #1400         Image: Maximum Account       nkManager Mabout         Image: Maximum Account       nkManager Mabout         Image: Maximum Account       nkManager Mabout         Image: Maximum Account       nkManager Mabout         Image: Maximum Account       nkManager Mabout         Image: Maximum Account       nkManager Mabout         Image: Maximum Account       nkManager Mabout         Image: Maximum Account       nkManager Mabout         Image: Maximum Account       nkManager Mabout         Image: Maximum Account       nkManager Mabout         Image: Maximum Account       nkManager Mabout         Image: Maximum Account       nkManager Mabout         Image: Maximum Account       nkManager Mabout         Image: Maximum Account       nkManager         Image: Maximum Account       nkManager         Image: Maximu | Alerts     |        |        |
| Domain Configuration     Domain Settings     Domain Logo     Domain Contents Summary                                                                                                    |            |        |        |
| https://121.40.243.148/admin# 🛱 G                                                                                                    | ateManag   | er sec | mea    |

在弹出窗口中给子域设置一个名称,并设置一个域的别名,在描述栏内填写公司名称、联系 人、电话、邮箱等信息,点击保存

| Tree                                                                                                    |                                                                                                    | My Account                                  | About              | Logoff   |
|----------------------------------------------------------------------------------------------------|----------------------------------------------------------------------------------------------------|---------------------------------------------|--------------------|----------|
| ◙ॡॗॾॖॖॾॣढ़ॿॖॾ                                                                                                    | 🗢 🔿 📋 - [New domain]                                                                                                    |                                             |                    |          |
| XKM [XKM]     Stand Stand | Domain     Activity     Accounts     Licenses     Appli       Messages     Relays     Reports     Usage     Audit <ul> <li>Domain Configuration</li> <li>Name:</li> <li>department 1</li> <li>Description:</li> <li>bit 1</li> <li>bit 1</li> <li>bit 1</li> <li>bit 1</li> <li>bit 1</li> <li>bit 1</li> <li>bit 1</li> <li>bit 1</li> <li>bit 2</li> <li>bit 1</li> <li>bit 2</li> <li>bit 2</li></ul> | iances Alerts<br>域的名称<br>别名<br>入域的打<br>sole | Action<br>尔<br>苗述信 | s<br>言息『 |
| 4 11                                                                                                    |                                                                                                    |                                             |                    |          |
|                                                                                                    | 📅 G                                                                                                    | GateManag                                   | er sec             | bmea_    |

设置 Token Alias 别名的作用:有新的 SiteManager 网关设置连网时,Domain Token 可直接 填写别名,这样就不用的填写邮件内容提示连接服务器域的信息

注意:请设置使用英文或数字,本指南指导仅供参考

# 2. 创建账户

Domain Administrator 账户可以创建以下账户: Domain Administrator 账户、Domain Observer 账户、Basic Administrator 账户、LinkManager User 账户、LinkManager Mobile 账户

| Tree                                                                                                    | My Account About Logof                                                                                                    |
|----------------------------------------------------------------------------------------------------|----------------------------------------------------------------------------------------------------|
| ۷ 🔍 🔍 🛋 🔔 🚍 🔔 🗳                                                                                                    | 🗢 🔿 🔱 - [New account]                                                                                                    |
| KKM [XKM]     Gepartment 1 [#/]1]     Gepartment 1 [#/]1]     Gepartment | Account     Joined Domains     Usage     Audit       Account Name:     [New account]       Account Role:     LinkManager User       Account     Domain Administrator       Basic Administrator     Basic Administrator       Description:     Domain Observer       LinkManager User     LinkManager User       LinkManager Mobile |
|                                                                                                    | Group<br>Member:  Person Name: Email: Mobile: Person Info:                                                                                                    |
|                                                                                                    | 🕅 GateManaaer secomea                                                                                                    |

账户类型 账户介绍 高级管理员 1) 可创建子域并实现精准访问权限分配 Domain Administrator 账户 1) 创建报警和升级工具包 2) 拥有基础管理员的所有功能 3)可创建同级 GateManager 高级管理员账户 观察管理员 1) 可以查看账户/设备操作日志和报告信息, 但它不能在 Domain Observer 账户 GateManager 服务器上做任何信息更改 基础管理员账户 1)不能创建子域,只能管理该账户所在的域和通过分身加 入的域 Basic Administrator 账户 2) 创建 LinkManager 账户和 LinkManager Mobile 账户 3) SiteManager 升级固件 4) 查看操作日志 5) 创建 U 盘配置文件 客户端账户 用于远程访问 SiteManager 远程网关下所连接的设备 LinkManager User 账户 该账户所在的域必须含有登陆授权才可以正常登录,并且 一个登陆授权只能一个 LinkManager 客户端账户同时在线 用于手机远程监控具有 VNC、Web、Sm@rt Server、RDP、 Remote HMI 功能的设备 LinkManager Mobile 移动端账户必须绑定授权才能访问设备 LinkManager Mobile 账户 未绑定授权的 LinkManager Mobile 移动端账户只能查看设 备的状态

### 3. 登陆授权分身

如何高效分配使用登陆授权

1) 把登录授权统一分类放到一个域中,在分配授权时不要直接点击登录授权拖拉到新建的 域中,而是通过登陆授权分身到新建域,可将登录授权分身到多个不同的域,多个域可共享 该登录授权,从而达到高效利用

| Tree                                                                                                    |                                                                                                    | My Account | About Logoff |
|----------------------------------------------------------------------------------------------------|----------------------------------------------------------------------------------------------------|------------|--------------|
| S 📚 🖬 🚨 🖬 📣 🚳 🔍                                                                                                    | 🔶 🔿 🗀 - Department 1                                                                                                    |            |              |
| XKM [XKM]     XKM [XKM]     XKM [XKM] | Domain     Activity     Accounts     Licenses     Appl       Messages     Relays     Reports     Usage     Audit <ul> <li>Domain Overview</li> <li>Domain Overview</li> <li>Domain name:</li> <li>Department 1</li> <li>Description:</li> <li>部门:</li> <li>第次人間答:</li> <li>Accounce</li> <li>新久人間答:</li> <li>Accounce</li> <li>新久人間答:</li> <li>Accounce</li> <li>新久人間答:</li> <li>Accounce</li> <li>Accounce</li> <li>Token alias:</li> <li>新久人間答:</li> <li>Accounce</li> <li>Accounce</li> <li>Author</li> <li>Accounce</li> <li>Accounce</li></ul> | Sect       | Actions      |
| 4 III                                                                                                    | (M)                                                                                                    | GateManaa  | er secomea   |

#### 2)操作方式如下:

选中登陆授权>>>鼠标左键点住登陆授权分身图标拖动到需要登陆授权的域>>>出现一个绿色 的勾时释放鼠标

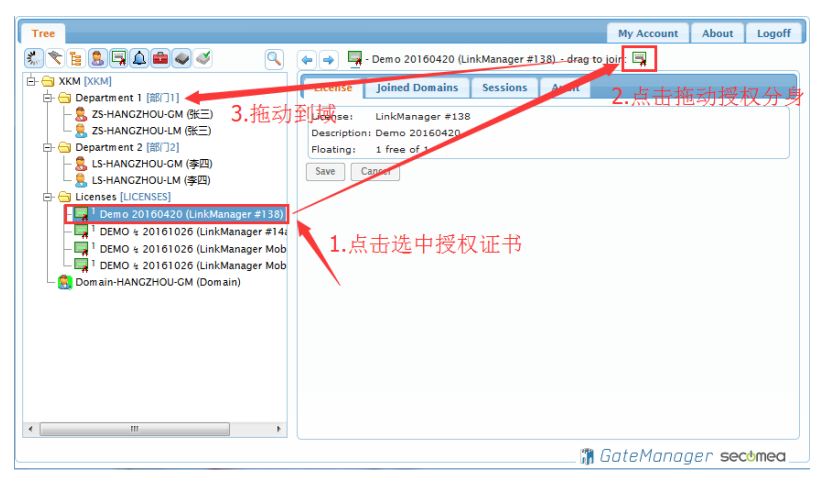

拖动后,如下显示

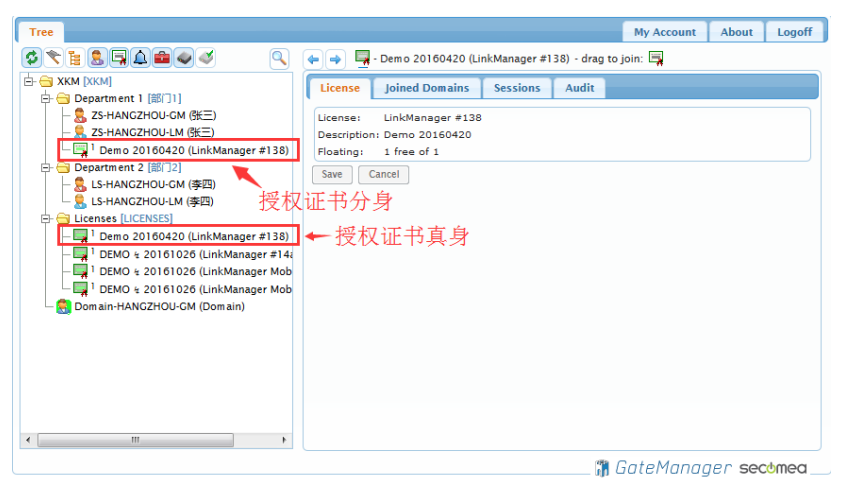

登录授权可任意分配到不同的域,它是并发的登陆授权,当某个域的 LinkManager 客户端账 户登陆占用了登陆授权的分身,所有分身的登陆授权将被该账户占用,该账户退出登陆后登 陆授权可以释放,其他账户可以继续使用登陆授权

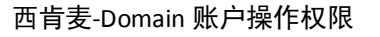

#### 3) 如何移除域登陆授权分身

如下图所示,选中登陆授权分身 >>> 点击 Joined Domain >>> 选择移除的域 >>> 点击移除按钮

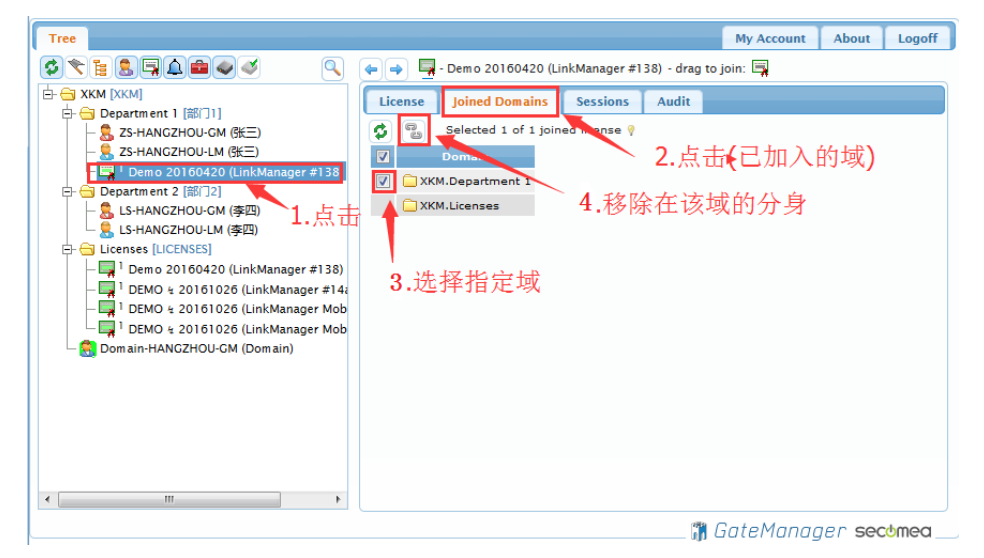

#### 在弹出的确认窗口中点击"yes"确认移除

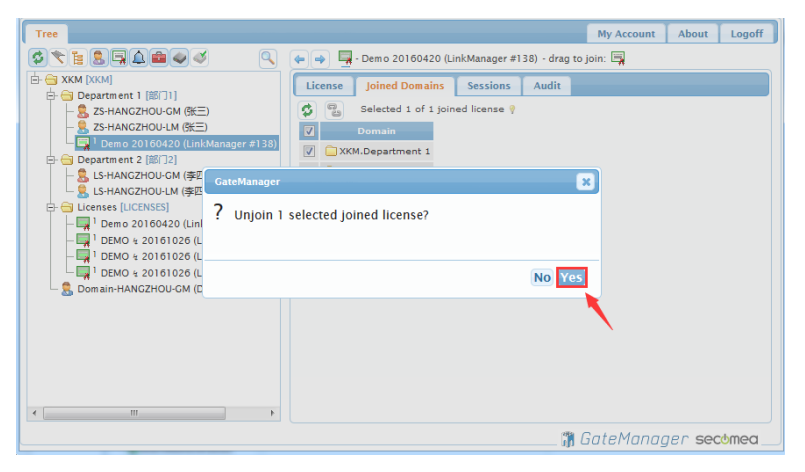

# 4. 账户分身

每一个域都可以创建账户,通过账户分身拖动到账户指定的域,该账户就能访问所在的 定域内的设备,达到对用户权限的精准分配管理

| Tree                                                                                                    | My Account About Logo                                                                                                    | ff |
|----------------------------------------------------------------------------------------------------|----------------------------------------------------------------------------------------------------|----|
| Comparison of the second second seco | Person     SE       Group     Wry Recount       Count     LinkManager User       Description:     Person       Name:     Email:       Wry Recount     Stage Audit |    |
|                                                                                                    | 🖀 GateManaaer secomeo                                                                                                    |    |

#### \_\_\_\_\_ In cotter longer a

#### 拖动后,如下显示

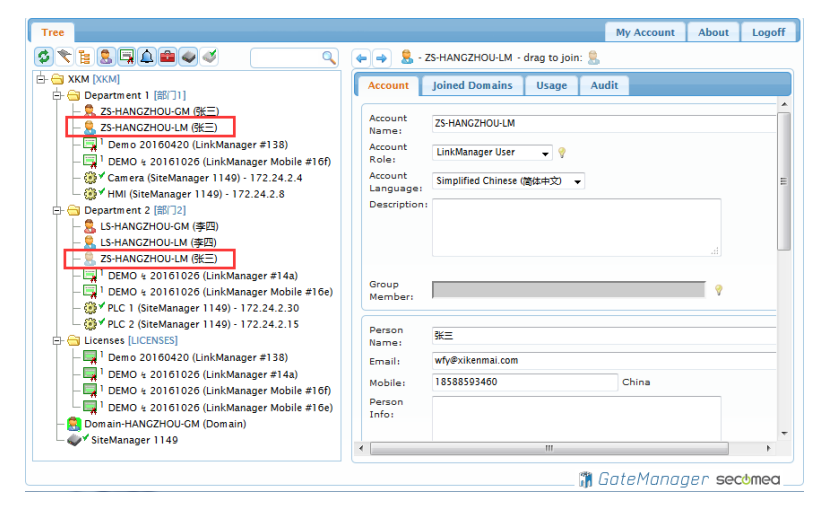

原本 ZS-HANGZHOU-LM(张三)这个账户登陆只能看到 Camera 和 HMI 这两个设备,通过拖动分身到域 Department 2 后,除了能看到 Camera 和 HMI 设备外,还能看到 PLC 1 和 PLC 2 设备

#### 移除账户分身:

如下图所示,选中账户分身 >>> 点击 Joined Domain >>> 选择移除的域 >>> 点击 移除按钮

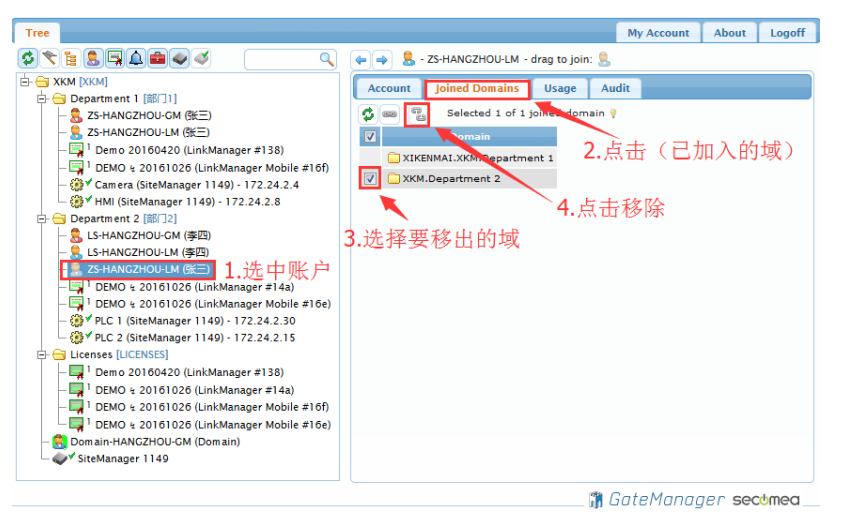

# 在弹出的确认窗口中点击"yes"确认移除

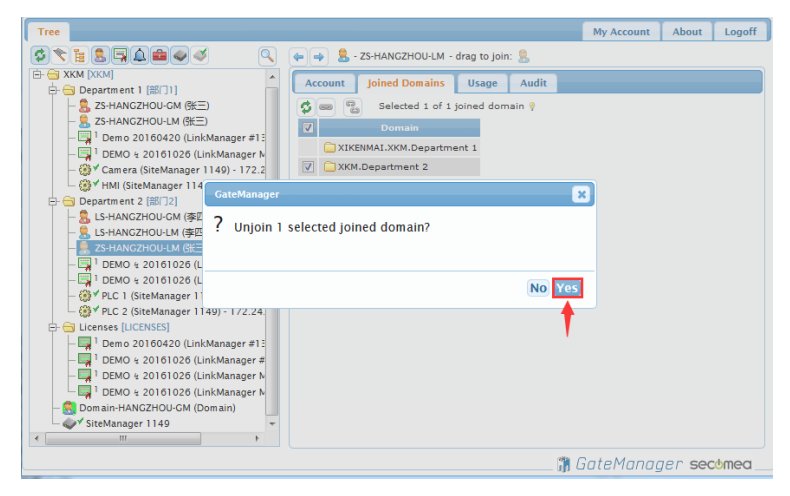

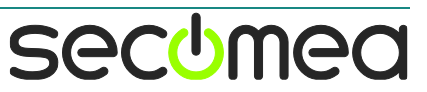

# 5. 账户禁用

选择要禁用的账户,在 Diasble 后面打勾,点击保存,账户立即被禁用;或者选择 Auto-Disable(自动禁用),选择 ON Date/Time 设置开始禁用的时间,或者选择 On Next Login,则是在下次登陆退出以后禁用

| Tree                                                                                                    | My Account About                                                                                                    | Logoff |
|----------------------------------------------------------------------------------------------------|----------------------------------------------------------------------------------------------------|--------|
| \$ <b>* : : : : : : : : : :</b>                                                                                                    | ቀ 🔿 💄 - LS-HANGZHOU-LM - drag to join: 💄                                                                                                    |        |
| KKM [KKM]     STAND (KK)     STAND (KK) | <ul> <li>▲ S LS-HANGZHOU-LM - drag to join: S.</li> <li>Account joined Domains Usage Audit</li> <li>Account Role: LinkManager User ♥ Account Role: LinkManager User ♥ Account Simplified Chinese (微体中文) ♥</li> <li>Account Simplified Chinese (微体中文) ♥</li> <li>Account Role: LinkManager User ♥ Person Name: 単因</li> <li>Email: test®xikenmai.com</li> <li>Mobile: 18588593645</li> <li>Person Info:</li> <li>2.选择Disable 或者Auto Disable</li> <li>Last Login: China</li> </ul> |        |
|                                                                                                    | Renewed: 2017-03-02<br>Expires:                                                                                                    |        |
|                                                                                                    | Authentication: A.Sug Ceruincate (with password)                                                                                                    |        |

账户被禁用后,头像会被打叉号,禁用后就不能登陆了,如下图所示

| Tree                                                                                                    |                                                         | My Account About                                                    | Logoff |
|----------------------------------------------------------------------------------------------------|---------------------------------------------------------|---------------------------------------------------------------------|--------|
| <b>\$ \$ 1 8 9 4</b>                                                                                                    | 🛏 🔿 🔱 - LS-H                                            | IANGZHOU-GM - drag to join: 🔱                                       |        |
|                                                                                                    | Account Jo<br>Account Name:<br>Account Role:<br>Account | Ined Domains Usage Audit<br>LS-HANGZHOU-GM<br>Basic Administrator V |        |
| - ③ ✓ Camera (SiteManager 1149) - 172.24.2<br>- ③ ✓ HMI (SiteManager 1149) - 172.24.2.8<br>- ○ Department 2 [部[72]<br>- ○ SHANC2HOU-M (安四)<br>- ○ LSHANC2HOU-LM (安四)                                                                                        | Language:<br>Description:<br>用后的账                       | 户如此显示                                                               | Ξ      |
| - 325 ARV02 FUO1-M (5 m)<br>- 37 1 DEMO 4: 2016 1026 (LinkManager #14;<br>- 37 DEMO 4: 2016 1026 (LinkManager Mob<br>- 39 ✓ PLC 1 (SiteManager 1149) - 172.24.2.1<br>- 39 ✓ PLC 2 (SiteManager 1149) - 172.24.2.1                                           | Group<br>Member:<br>Person Name:                        | Ŷ<br>李四<br>***********                                              |        |
| → → Licenses [UCENSES]     → ↓ Demo 20160420 (LinkManager #138)     → ↓ DEMO ½ 20161026 (LinkManager #144     → ↓ DEMO ½ 20161026 (LinkManager Mob     ↓ ↓ DEMO ½ 20161026 (LinkManager Mob     ↓ ↓ DEMO ½ 20161026 (LinkManager Mob     → ↓ SimManager 140 | Email:<br>Mobile:<br>Person Info:                       | Itestexinetimat.com T8588593645 China                               |        |
| < III +                                                                                                    | Disabled:                                               | V                                                                   | -      |
|                                                                                                    |                                                         | 🞁 GateManager sec                                                   | bmea   |

# 6. 操看操作日志(Audit)

日志审查:可以查看该域的所有操作记录,客观且不可修改,可用于提高技术服务质量和 规范用户行为

操作步骤:

登陆 Geta Manager 服务器管理界面,点击想要查看的域/SiteManager 网关/单个现场设备/账户,然后点击 Audit,即可进行日志审查。还可以选择查看的时间范围和详细信息

| Tree                            |             |                        |          |                         |      |           |             |             | My Account      | About         | Logoff |
|---------------------------------|-------------|------------------------|----------|-------------------------|------|-----------|-------------|-------------|-----------------|---------------|--------|
|                                 | ٩ (         | <b>~ ~</b> -           | ХКМ      |                         |      | 2.点       | 击"Aud       | lit″        |                 |               |        |
| 由 ■ XKM XKK 1.点击选择域             |             | Domain                 | Activity | Accounts                | 1    | censes    | Appliances  | Alerts      | Actions         | Messages      |        |
| Department [ [ ] ] ]            |             | Relays                 | Reports  | Usage A                 | udit |           |             |             |                 |               |        |
| E- 🛄 Licenses [LICENSES]        |             | 🗳 📜 Σ                  |          | 1 week                  | - <  | -3        | .选择杳        | 看时间         | 前范围             |               | ^      |
| - 🔂 Domain-HANGZHOU-GM (Domain) | 上七本手        | Time 🔺                 | Domain 🗘 | Today                   | _    | ent 🗘     | Object 🗘    |             | Informatio      | n \$          | E      |
| → Sitemanager 1149 4.)          | 只可互相<br>细信身 | 2017-03-03<br>09:11:48 | хкм      | This month<br>This year |      | Login     | Domain      | User: Doma  | ain From: 14.   | 146.93.112    |        |
| PT                              |             | 2017-03-03<br>09:11:39 | хкм      | 3 days                  |      | e account | Distributor |             |                 |               |        |
|                                 |             | 2017-03-03<br>09:11:17 | хкм      | 1 week                  |      | Logoff    | Domain      | From: 14.1  | 46.93.112       |               |        |
|                                 |             | 2017-03-03<br>09:09:45 | хкм      | 3 weeks                 |      | Login     | Domain      | User: Doma  | ain From: 14.   | 146.93.112    |        |
|                                 |             | 2017-03-03<br>09:09:03 | хкм      | 1 month<br>2 months     |      | iccount   | Distributor | Created, Re | ole: Distributo | r Administrat | or     |
|                                 |             | 2017-03-03<br>09:07:12 | хкм      | 3 months                |      | e account | Distributor |             |                 |               |        |
|                                 |             | 2017-03-03<br>09:06:41 | хкм      | 6 months<br>1 year      |      | Logoff    | Domain      | From: 14.1  | 46.93.112       |               |        |
|                                 |             | 2017-03-03<br>08:51:03 | хкм      | 18 months               |      | Login     | Domain      | User: Doma  | ain From: 14.   | 146.93.112    |        |
|                                 |             | 2017-03-03<br>08:50:15 | хкм      | 2 years<br>all          |      | Logoff    | Domain      | From: 14.1  | 46.93.112       |               |        |
|                                 |             | 2017-03-03<br>08:49:55 | хкм      | Domain                  | User | Login     | Domain      | User: Dom   | ain From: 14.   | 146.93.112    |        |
|                                 |             | 2017-03-03<br>08:49:06 | хкм      | Domain                  | User | Logoff    | Domain      | From: 14.1  | 46.93.112       |               |        |
|                                 |             |                        |          |                         |      |           |             | <b>11</b> G | GateMan         | ager sec      | :omea  |

# 7. 使用数据流量大小查询(Usage)

点击想要查看的域/SiteManager 远程网关/单个现场设备,然后点击"Usage",可选择查看 具体时间范围,记录的信息包括: 连接的开始时间、连接用户、连接的设备、持续连接的 时间、产生的数据流量、平均传输速率等

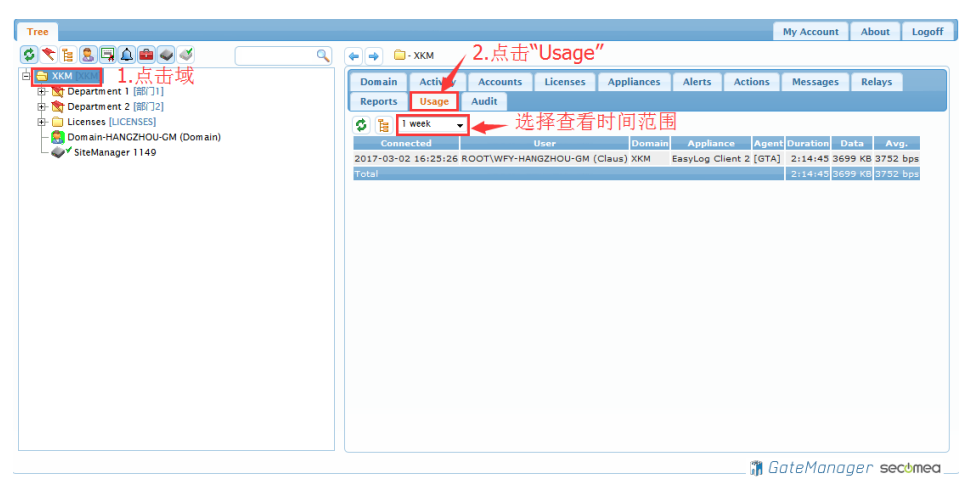

#### 8. 创建报警

SiteManager 远程网关的 I/O 具有的功能: 控制远程访问的开关,进行状态输出,并中继 PLC 发出的告警

DI1: 控制远程访问的开关

DI2:接收现场设备的信号,通过 GateManager 服务器以短信、邮件的方式发出告警

DO1: 远程访问设备时,输出信号给现场,接蜂鸣器,信号灯

DO2: SiteManager 远程网关联网连接 GateManager 服务器时,输出信号给现场,以作设备 联网参考使用

实现方法:

- 用来做远程控制的开关: 在 Input1 口与 GND 口外接串联一个开关
- 用来做短信、邮件报警:把 Input2 口与 GND 口短接
- 用来警示设备正在远程维护:把 Output1 口与 Vout 口串联一个警示的信号灯

#### 下面以做邮件报警来示例:

1)在 SiteManager GUI 界面,点击第一项后面的"Edit",如右图所示

| SiteMan<br>secomea | ag    | jer        |               |         |         |                   |           | 9        | sec      | mea |
|--------------------|-------|------------|---------------|---------|---------|-------------------|-----------|----------|----------|-----|
| SET                | UP •  | System     | GateManager   | VPN     | Routing | Maintenance       | Status    | Log      | HELP     |     |
|                    |       |            |               |         | About   |                   |           |          |          |     |
|                    |       | SiteMa     | nager 3239 [N | lobile  | broadba | nd] - Setup A     | ssistant  |          |          |     |
|                    |       |            |               |         |         | · ·               |           |          |          |     |
|                    |       |            |               |         |         |                   |           |          | _        | -   |
| 1. GateMana        | ger:  |            | 121.40.243.14 | в       | Conn    | ected to 121.40.2 | 43.148:44 | 3 (UPLIN | IK) Edit |     |
| 2. Uplink por      | t:    |            | 192.168.16.45 | /24 (DH | ICP) Up |                   |           |          | Edit     |     |
| 3. Uplink2 (M      | obile | broadband) |               |         | No SI   | м                 |           |          | Fix      |     |

#### 2)进入到此界面后,点击"More"选项

|                      | Ga   | teManager Settings - Setup Assistant           |
|----------------------|------|------------------------------------------------|
|                      |      | Help Continue Setup »                          |
| Ga                   | atel | Manager connected: 121.40.243.148:443 (UPLINK) |
| Remote Management:   |      | Enabled 👻                                      |
| GateManager Address: | *    | 121.40.243.148                                 |
| Domain Token:        | *    | root                                           |
| Appliance Name:      | *    | xikenmai                                       |
|                      |      |                                                |
| Web-proxy Address:   |      |                                                |
| Web-proxy Account:   |      |                                                |
| Connection Watchdog: |      | Reset modem only 🔻                             |
|                      |      | * = Mandatory field                            |
|                      |      | Save More >> Reconnect                         |

#### 3) 指定相应的报警设置,如下图所示

| SETUP • System Gat | teManager \     | VPN Rou    | ıting  | Maintenance      | Status | Log | • | HELP |
|--------------------|-----------------|------------|--------|------------------|--------|-----|---|------|
|                    |                 | Abo        | ut     |                  |        |     |   |      |
| Ga                 | iteManager      | Setting    | 5 - Se | tup Assistant    |        |     |   |      |
|                    | Telb            | Contai     | de be  | cup #            |        |     |   |      |
| Gate               | Manager connec  | cted: 121. | 40.243 | 3.148:443 (UPLIN | K)     |     |   |      |
| Remote Management: | Enabled         |            | •      |                  |        |     |   |      |
| Go To Appliance:   | Automatic Log   | jin        | •      | -                |        |     |   |      |
| Input 1 Action:    | Control Remo    | te Manage  | ement  | •                |        |     |   |      |
| Input 2 Action:    | Trigger Alert I | NPUT2 if C | OFF 👻  | ]                |        |     |   |      |
| Output 1 Signal:   | LinkManager (   | Connected  | -      |                  |        |     |   |      |
| Output 2 Signal:   | None            |            | •      |                  |        |     |   |      |

4)右键单击域名,在下拉菜单中点击"Create Alert"创建报警

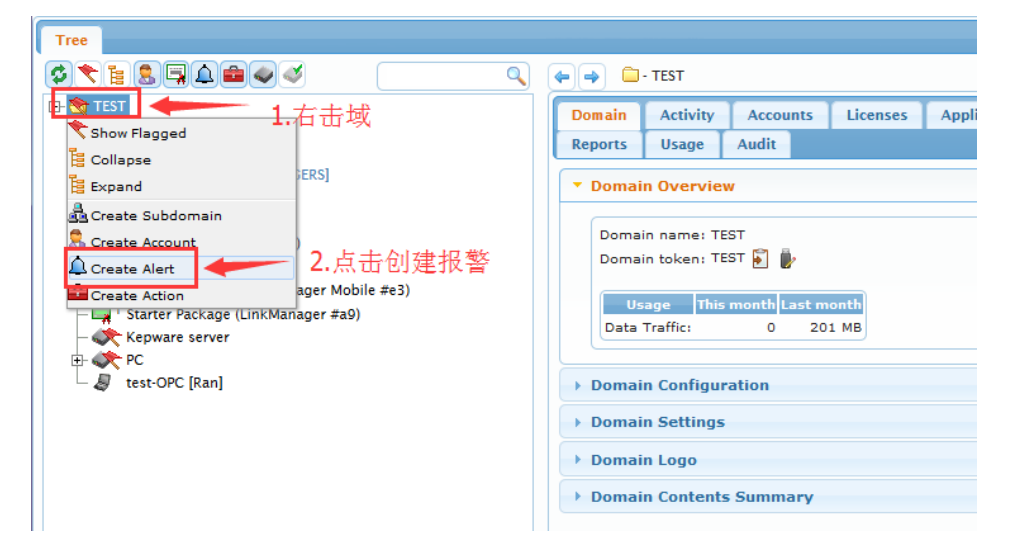

5)设置一个报警名称,选择该报警应用的范围,设置触发报警条件,填写报警发内容发送到的邮箱地址

| A P INew alert                                                                                                    |
|----------------------------------------------------------------------------------------------------|
| Alert     Selected     Pending     Audit       Alert Name:     Selected     Appliances     in This domain only       Trigger on:     Appliance     Disconnect     after 300 seconds       Send to:     wfy@xikenmai.com     Alert Template:     Default       Alert Template:     Default     Image: Complete and the second second |
| Last Delivered:<br>Delivered alerts: 0<br>Triggered: 0<br>Cancelled: 0<br>Save Cancel                                                                                                    |

6) 可以点击测试是否能接收报警,点击保存

# 9. 一键升级设备

右键单击域名,在下拉菜单中点击"Create Action"创建工具包

| Create Action     Create Action     Creat             | Tree                                  |                                                                                                    | My Account About Logoff |
|----------------------------------------------------------------------------------------------------|---------------------------------------|----------------------------------------------------------------------------------------------------|-------------------------|
| Consete Subdomain<br>Create Subdomain<br>Create Subdomain<br>Create Subdomain<br>Create Subdomain<br>Create Action<br>2. 点击"Create Action"  Domain Configuration  Domain Configuration  Domain Contents Summary  Domain Contents Summary  Domain Contents S |                                       | (+ - + ) 🗀 - XKM                                                                                                    |                         |
|                                                                                                    | ● ● ● ● ● ● ● ● ● ● ● ● ● ● ● ● ● ● ● | Comain Activity Accounts Licenses Appliances Alerts Relays Reports Usage Audit      Domain Overview      Domain name: XKM     Token name: XKM     Domain token: XIKENMAI . XKM      Domain token: XIKENMAI . XKM      Domain token: XIKENMAI . XKM      Domain Configuration     P Domain Configuration     P Domain Contents Summary | Actions Messages        |
|                                                                                                    |                                       | 78                                                                                                    | CataManagaan coctmor    |

起一个名称,选择 SiteManager,选择 Any model(所有型号),选择升级并重启选项, 然后选择升级包版本, 点击保存

| Tree                                                                                                    | My Account About Logoff                                                                                                    |
|----------------------------------------------------------------------------------------------------|----------------------------------------------------------------------------------------------------|
| \$ <b>`` ` ! ! ! ! ! ! ! ! ! !</b>                                                                                                    | 🔍 😝 🚔 - [1149升级包                                                                                                    |
| SKM [KKM]     Gepartment 1 [OEPARTMENT1]     Oepartment 2 [OEPARTMENT1]     Oepartment 2 [OEPARTMENT2]     Oemass [UCENSES]     Ostanager#847     Ostanager#847     SiteManager 1149     Official Statemasses     SiteManager 2239 | Action       Selected Appliances       Pending       Audit         Action       Name:       并影響       C         Apply to:       Command:       You model       You with the selection of the selection of the selection |
|                                                                                                    | 🗿 GateManager secomea                                                                                                    |

# 选择要升级的设备进行升级

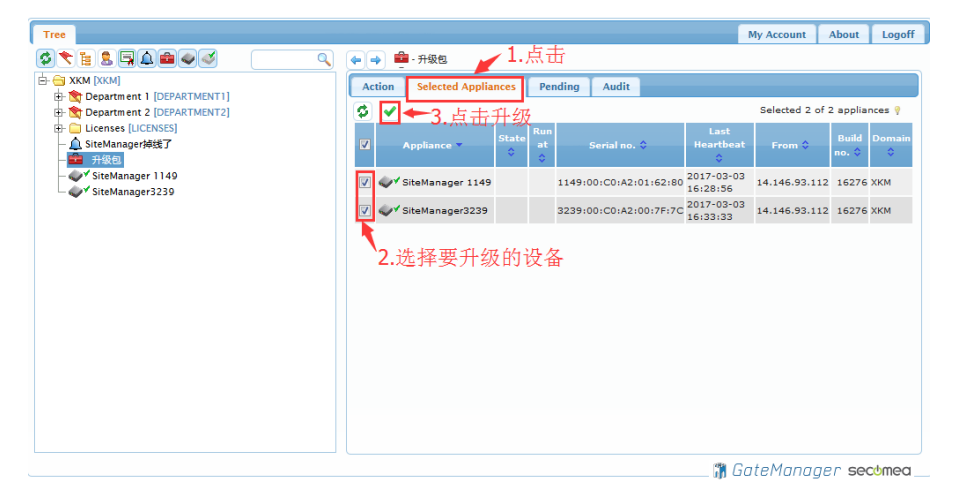

#### 点击 Yes

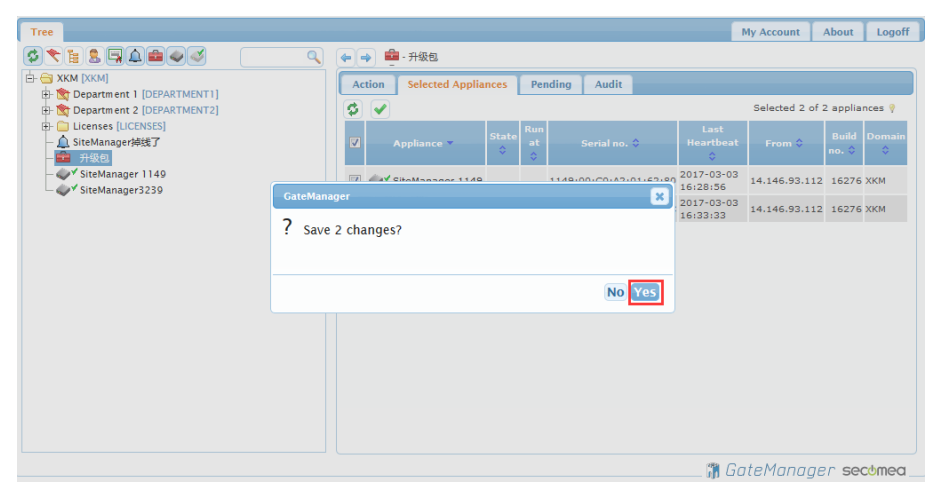

# 如下图所示,显示设备正在升级中

| Name:      | 3239                                 |
|------------|--------------------------------------|
| Product:   | SiteManager 3239 [Mobile broadband]  |
| Serial:    | 3239:00:C0:A2:00:7F:7C               |
| Created:   | 2016-09-20 11:06                     |
| Source IP: | 14.146.93.83                         |
| Firmware:  | oper:V3239_16102 Upgrade in progress |

# 稍后,如图所示,说明已经升级完成

| e 🔿 💇      | - 3239 in 🏯 xikenmai                        |
|------------|---------------------------------------------|
| Appliance  | Agents Backups Alerts Actions Usage Audit   |
| Name:      | 3239                                        |
| Product:   | SiteManager 3239 [Mobile broadband]         |
| Serial:    | 3239:00:C0:A2:00:7F:7C                      |
| Created:   | 2016-09-20 11:06                            |
| Source IP: | 14.146.93.83                                |
| Firmware:  | oper:V3239_16267                            |
| SiteMana   | ager GUI · 🔗 Chat 🗙 Disable 🗃 Delete 🕒 Ping |

### 10. 一键转移设备

1)登陆服务器,选中要移动设备的域下面的 SiteManager 网关,点击"Backups",点击放大 镜图标,此时会进入到一个代码页面,将代码全部复制

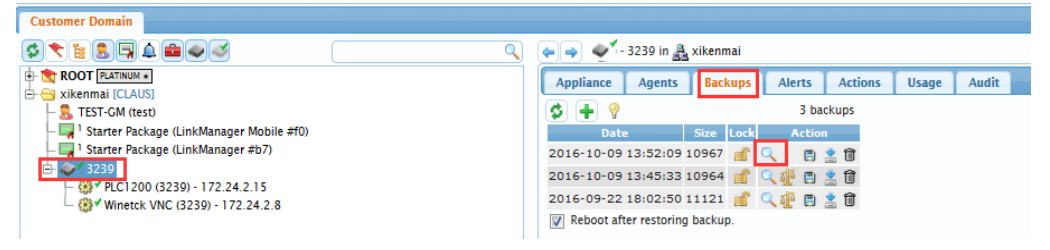

2)选中域名,右键单击,在下拉菜单中选择"Create Action"来创建工具包

| 🗄 🚞 xikenmai [CLAUS] |                  |
|----------------------|------------------|
| 🔍 Show All           |                  |
| 📙 Collapse           | ager Mobile #f0) |
| 뤒 Create Subdomain   | ager #b7)        |
| Create Account       | .24.2.15         |
| 🔔 Create Alert       | 172.24.2.8       |
| Create Action        |                  |

3) 设置一个名称,选择填写如图中的内容

| Action Sele                    | v action]<br>ccted Appliances Pending Audit                                                                                                    |   |
|--------------------------------|----------------------------------------------------------------------------------------------------|---|
| Action Name:                   | SiteManager GM Switch                                                                                                    | S |
| Apply to:<br>Command:<br>When: | SiteManager V Any model Vpload Configuration and Reboot Vpload Configuration Vpload Vpload Configuration Vpload Configuration Vpload Configuration Vpload Configuration Vpload Configuration Vpload Configuration Vpload Configuration Vpload Configuration Vpload Configuration Vpload Configuration Vpload Configuration Configuration Configura |   |
| Disabled:<br>Description:      | Delete when done: Keep apps selected:                                                                                                    |   |
| Configuration<br>Profile:      | <pre><server> </server>    <dhcpserver>  </dhcpserver>                                                                                                    <td>•</td></pre>                                                                                                    | • |
| Upload file:                   | 》选 未选择文件。                                                                                                    |   |

4)在"Configuration Profile"选项框内粘贴在第一步中复制的内容。在复制的内容中找到 "<subjectlabel="General"id="512">"这一行,然后选择性删除这一行下面的内容,最后,该 行以下保留的内容(4 行)如下图所示。

| Configuration<br>Profile: | <br><basic><br/><subject id="512" label="Ceneral"></subject></basic>             | *     |
|---------------------------|----------------------------------------------------------------------------------|-------|
|                           | <string id="737" label="CateManager Address">121.40.243.148</string><br><br><br> | III V |
| Upload file:              | 浏览… 未选择文件。                                                                       |       |

5)将红色下划线的地址改为要转移到新服务器的 IP 地址,点击保存

|   | Configuration<br>Profile:       | <subject id="512" label="General"></subject> | *   |
|---|---------------------------------|----------------------------------------------|-----|
|   |                                 | <br><br>                                     | T T |
|   | Upload file:                    | 浏览 未选择文件。                                    | .:: |
|   | Last Executed<br>Executed activ | d:<br>ons: O                                 |     |
| Ì | Save Cancel                     |                                              |     |

6)点击"Selected Appliances",在转移的设备前面小框内打勾,点击"打勾图标"确定

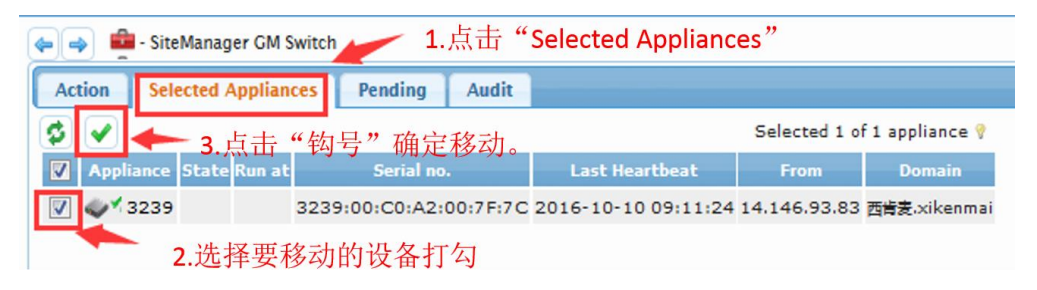

7)双击刷新,看到设备已经显示不在线,此时登陆设备转移后连接服务器账户,查看设 备是否已经移动成功

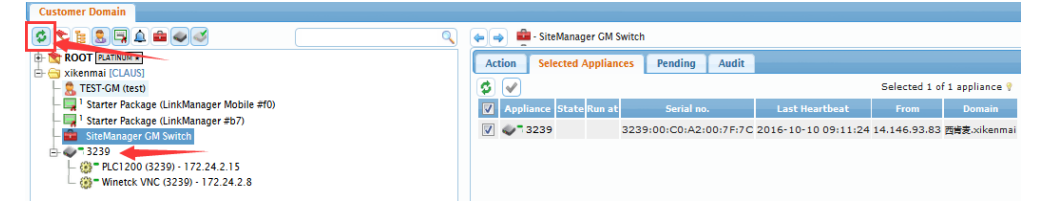

8) 登陆服务器账户后,在搜索框中输入设备 MAC 地址后四位来找到设备

| Tree  | Files    | Licenses | Server |       |   |
|-------|----------|----------|--------|-------|---|
| \$    | 1        | 7.       |        | 7F:7C | ( |
| 🕂 🔿 R | OOT PLAT | INUM *   |        |       |   |

9)搜索后即可查看到设备已经移动成功且已在线

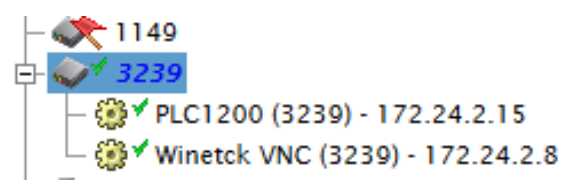

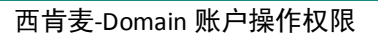

# 11. 报告生成(Reports)

创建服务器报告,点击 Reports,点击加号创建

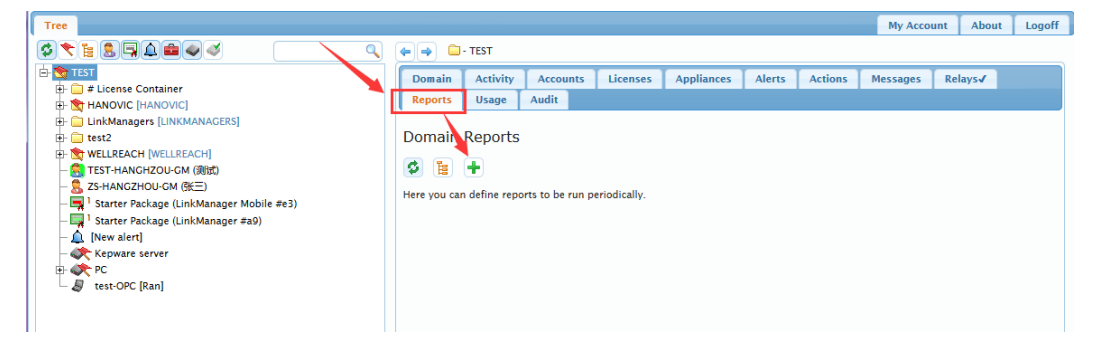

填写标题,填写报告发送到的邮箱(多个邮箱可以用逗号隔开),选择报告发送的周 期,选择报告的项目内容,点击保存

| main Activity  | Accounts     | Licenses    | Appliances    | Alerts    | Actions     | Messages | Relays√     | Reports <b>√</b> | Usage | Audit |  |
|----------------|--------------|-------------|---------------|-----------|-------------|----------|-------------|------------------|-------|-------|--|
| nain Report    | 5            |             |               |           |             |          |             |                  |       |       |  |
|                |              |             |               |           |             |          |             |                  |       |       |  |
| Now report     |              |             |               |           |             |          |             |                  |       |       |  |
| New report]    |              |             |               |           |             |          |             |                  |       |       |  |
| Title:         | [New report] | ◆ 报         | 告名称           |           |             | Sar      | ved Reports |                  |       |       |  |
| To:            | tenmai.co    | m 🔶 🎋       | 告发送邮箱         | 盲,多个      | 邮箱用         | 逗号隔开     |             |                  |       |       |  |
| Run:           | Monthly o    | in İst 👻    | Repeat: 0     | times (0= | forever)    |          |             |                  |       |       |  |
| Format:        | HTML         | 🖵 📃 Zi      | pped          |           |             |          |             |                  |       |       |  |
| Saved Reports: | 3            | 选           | 择报告发送         | 的周期       |             |          |             |                  |       |       |  |
| Text:          |              |             |               |           |             |          |             |                  |       |       |  |
|                |              |             | 选择            | 报告的       | 项目内容        | ε        |             |                  |       |       |  |
|                |              |             |               | 1         |             |          |             |                  |       |       |  |
| Disabled:      |              |             |               | -         |             |          |             |                  |       |       |  |
| Report Items:  | Summary      | Include si  | ubdomains 📕   | -         |             |          |             |                  |       |       |  |
|                | Domains      | Licenses    | Cirikinanager | 2         |             |          |             |                  |       |       |  |
|                | GateManage   | er Accounts | LinkManager   | Users     |             |          |             |                  |       |       |  |
| Usage:         | Account Sun  | nmary 📄 Ap  | pliance Summa | ry 📃 Det  | ails This n | nonth 🚽  |             |                  |       |       |  |
| Save Delete    | Generate     |             |               |           |             |          |             |                  |       |       |  |
|                |              |             |               |           |             |          |             |                  |       |       |  |
| )              | 点击保存         |             |               |           |             |          |             |                  |       |       |  |
|                |              |             |               |           |             |          |             |                  |       |       |  |

# 12. 信息提示(Massges)

设置指定的域信息并将特定的信息展示给这个域所有的 LinkManager 用户看, 点击 Messages, 点击加号创建

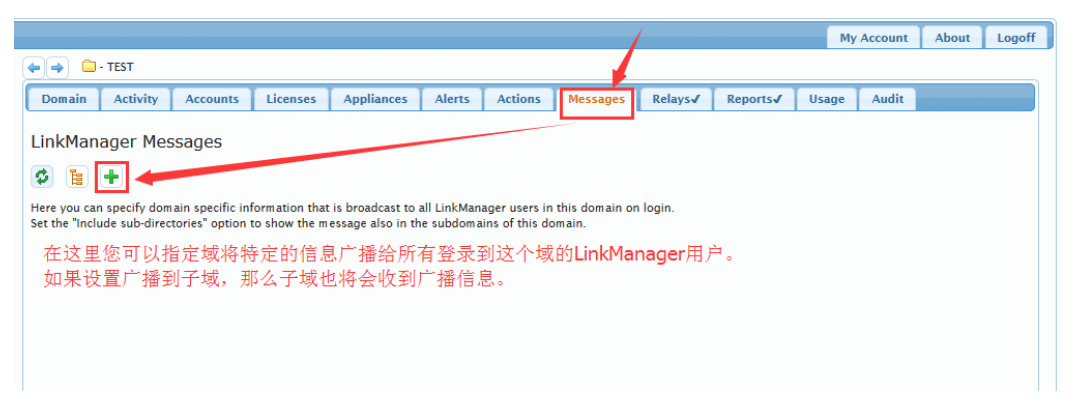

输入 Massges 主题,填写显示的提示信息,设置是否包含子域,设置信息显示的时间范围,点击保存

|            |                        |          |               |                 |          |             |            |         |          | My A  | ccount | About | Logoff |
|------------|------------------------|----------|---------------|-----------------|----------|-------------|------------|---------|----------|-------|--------|-------|--------|
|            | - TEST                 |          |               |                 |          |             |            |         |          |       |        |       |        |
|            |                        |          | _             |                 |          | · · · ·     |            | -       | _        | _     | _      |       |        |
| Domain     | Activity               | Accounts | Licenses      | Appliances      | Alerts   | Actions     | Messages√  | Relays√ | Reports√ | Usage | Audit  |       |        |
|            |                        |          |               |                 |          |             |            |         |          |       |        |       | -      |
| LinkMar    | ager Mes               | sages    |               |                 |          |             |            |         |          |       |        |       |        |
| <b>6</b> E | <b></b>                |          |               |                 |          |             |            |         |          |       |        |       |        |
|            | <u>.</u>               |          |               |                 |          |             |            |         |          |       |        |       |        |
| • [New     | messagej               |          |               |                 |          |             |            |         |          |       |        |       | _      |
|            | ability Signal         |          | — 输入          | 、主题             |          |             |            |         |          |       |        |       | n      |
| litie:     | MB#30LCO               |          |               |                 | _        |             |            |         |          |       |        |       |        |
|            | Xxxx来到SECOMEA 值写显示信息内交 |          |               |                 |          |             |            |         |          |       |        |       |        |
| Text:      |                        |          |               |                 |          | · ₩-3 202/3 | 10,011,010 |         |          |       |        |       |        |
|            | 设备中国                   |          |               |                 |          |             |            |         |          |       |        |       |        |
|            |                        |          |               |                 |          |             |            |         |          |       |        |       |        |
|            | Disabled               | I 📄 HTML | format 🛛      | Include Sub-d   | omains   | Show for 20 | days 🔶     | - 显示    | 的时间范围    | 5     |        |       |        |
|            |                        |          |               |                 |          |             |            |         |          |       |        |       |        |
| Previe     | Save                   | Delete   | Created: 2017 | 7-01-05 by TEST | -HANGHZC | DU-GM       |            |         |          |       |        |       |        |
|            |                        |          |               |                 |          |             |            |         |          |       |        |       |        |
| [Ne        | [New message]          |          |               |                 |          |             |            |         |          |       |        |       |        |
|            |                        |          |               |                 |          |             |            |         |          |       |        |       |        |
|            |                        |          |               |                 |          |             |            |         |          |       |        |       |        |

该域内的 LinkManager 账户登录时,会看到提示信息,如下图所示

| LinkManager<br>sectmea | secomea                               |  |  |  |  |  |  |  |  |  |
|------------------------|---------------------------------------|--|--|--|--|--|--|--|--|--|
| System messages        |                                       |  |  |  |  |  |  |  |  |  |
| 欢迎来到SECOMEA            | Read                                  |  |  |  |  |  |  |  |  |  |
| 欢迎来到SECOMEA            |                                       |  |  |  |  |  |  |  |  |  |
|                        | TEST-HANGHZOU-GM, 2017-01-05 06:16:53 |  |  |  |  |  |  |  |  |  |
| Lo                     | gout Continue                         |  |  |  |  |  |  |  |  |  |
|                        |                                       |  |  |  |  |  |  |  |  |  |

#### 13. 添加域的说明

添加域的说明,比如域的属性和设备信息等,可以方便用户快速了解和访问设备

登陆 GateManager 服务器,选中"域"并点击,点击 Domain Configuration。

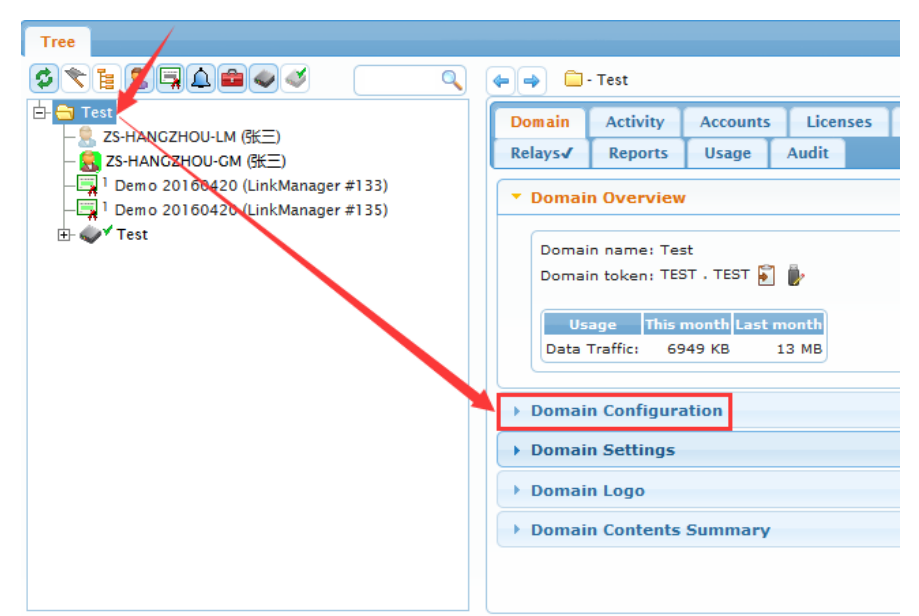

在描述栏(Desription)输入域的说明,并在"Show description in LinkManager Console"前打 勾,点击保存

| Tree                                                                                                    |                                                                 |                                                                                                    |                                         |                       | My   | Account | About | Logoff |  |  |  |
|----------------------------------------------------------------------------------------------------|-----------------------------------------------------------------|----------------------------------------------------------------------------------------------------|-----------------------------------------|-----------------------|------|---------|-------|--------|--|--|--|
| ⌀ँ६┋┋┇╡                                                                                                    | (🖛 🄿 📋 - Test                                                   |                                                                                                    |                                         |                       |      |         |       |        |  |  |  |
| CF-     CF-     CF- | Domain Activ<br>Relays√ Repo<br>> Domain Over<br>▼ Domain Confi | Domain         Activity         Accounts         Licenses         Appliances         Alerts         Actions         Messages           Relays         Reports         Usage         Audit         Image: Audit         Image: Audit |                                         |                       |      |         |       |        |  |  |  |
| - ⊕ ✓ CAM (Test) - 172.24.2.4<br>- ⊕ ✓ S7-1200 (Test) - 172.24.2.15<br>- ⊕ ✓ Weintek HMI (Test) - 172.24.2.8                                                                                                    | Customer<br>Domain:<br>Name:                                    | Test                                                                                                    | ■ ▼<br>填入域的说明                           |                       |      |         |       |        |  |  |  |
|                                                                                                    | Token Alias:<br>Domain Token                                    | TEST . TEST                                                                                                    | TEST . TEST                             |                       |      |         |       |        |  |  |  |
|                                                                                                    | Description:<br>chars left: 12                                  | 溢^価能容量可與素で使用。<br>閏17字57-1200 : 6557214-4631-0x80 携码 : 255.255.0.0<br>驚意兵CAM的用户名密码均匀 : demo<br>触鏡展支持VNC功能,密码匀 : demo                                                                                                    |                                         |                       |      |         |       |        |  |  |  |
|                                                                                                    |                                                                 | 📝 Show de                                                                                                    | Show description in LinkManager Console |                       |      |         |       |        |  |  |  |
|                                                                                                    | Save                                                            | 1                                                                                                    | 打勾, 」<br>上也显:                           | 则在 <b>Link</b> l<br>示 | Mana | ger客)   | 户端    |        |  |  |  |

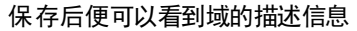

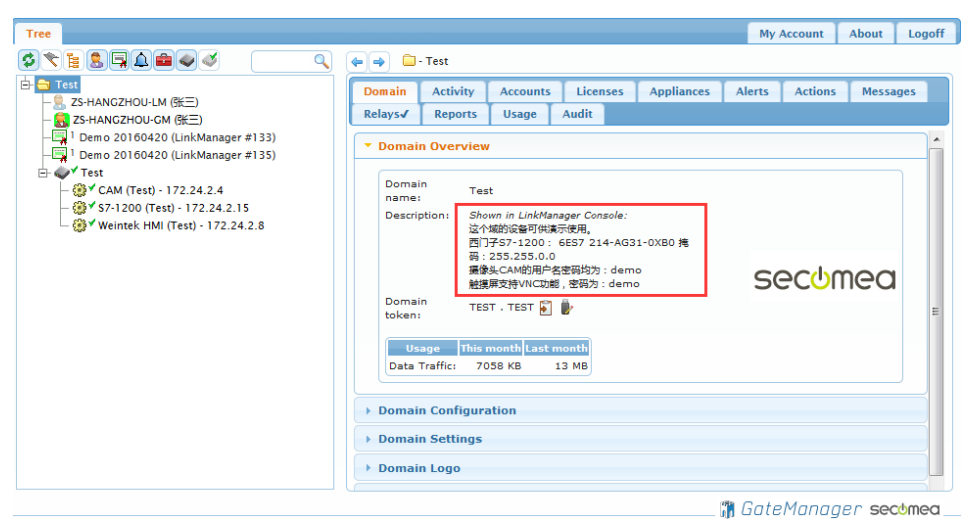

登陆 LinkManager 客户端,便可看到域的说明信息,如下图所示。

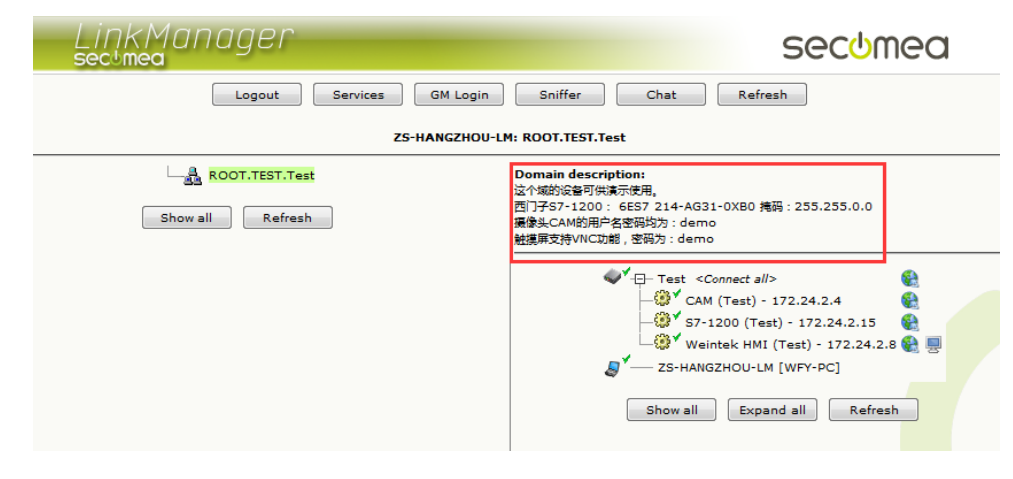

# 西肯麦 Secumed 可私有化部署的非VPN工业远程通信方案

远程调试 | 手机监控 | 数据采集 | 远程安全 | 数据上云 | 软件网关

适用于设备制造商、系统集成商、公共事业项目、工厂

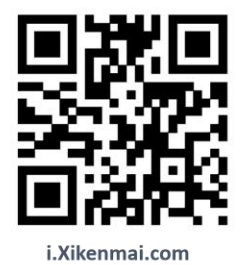

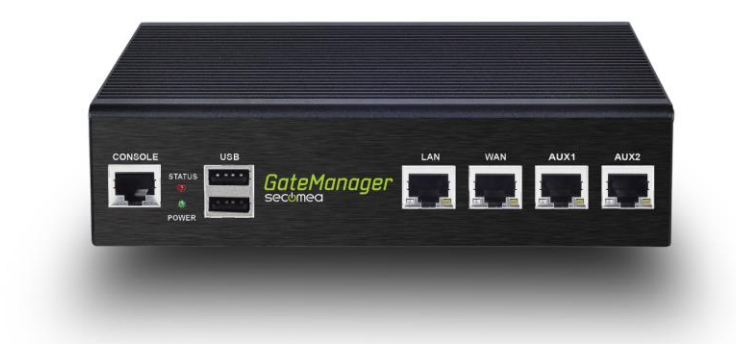